How to configure caller recognition and screen-pop for:

# AssuPro

Contact replication method: Export to excel or use ODBC Screen pop method: AssuPro GUI Access application OR

No contact replication and forward caller number to the AssuPro GUI Access application

## Prerequisites

Assupro can be integrated following three different methods:

- A. Replicate the contact information from a manually created Excel export file. On an incoming call, the notification will show the name of the caller and, optionally, any other field you want to show from the export file. The export must contain the field 'Persoon ID' which the screen pop function uses to show the caller's record within AssuPro.
- B. Synchronize the contact information automatically with a direct database connection using the Microsoft SQL ODBC driver. Like with method 'A' the notification will show the name of the caller and, optionally, any other field you want to show from the database. The synchronized data must contain the field 'Persoon ID' which the screen pop function uses to show the caller's record within AssuPro.
- C. Do not synchronize any data and don't show any caller information in the notification from AssuPro. Instead, use the AssuPro GUI Access application to trigger a call notification within AssuPro.

#### Method A – Excel export

From the AssuPro tab 'Relaties' you can create an export by showing all relation and clicking the 'Excel export' button. Alternatively, you can create your own selection, select all fields you want to export and then export to Excel. Please note that you should always at least select all the phone number fields and the Persoon ID field, which is required for the screen pop. For more info please see: <u>http://help.aiautomatisering.nl/assu/Selectiemaken.html</u>

### Method B - ODBC

The Microsoft SQL ODBC driver is pre-installed on Windows. In order to configure the connection to the database the Recognition Update Service requires SQL login credentials from the database. These credentials should allow read access on the Relatie table with the phone numbers. If additional information is desired, then the credentials should have read access to the additional tables. Custom queries can be configured in the tool, but it may be easier to simply create a custom view within the SQL server which contains exactly the information that should be synchronized and the credentials having only access to that specific view. Please note that you should always at least select all the phone number fields and the Persoon ID field, which is required for the screen pop.

### Method C – Direct notification within AssuPro

With this method the call notification will not show any caller recognition information. The upside is that it has no prerequisites and is easiest to configure.

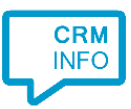

## **Outbound dialing**

AssuPro can be configured to use the Tapi Dialer which is installed with the client. Within AssuPro go to 'Instellingen/VOIP and check 'Gebruikt Tapi', after which a new tray icon will appear. Right-click the tray icon and choose 'TapiDialer Line' as shown in the screen shot below.

| \land Assu | 8 Tapi Client                      | ×       |
|------------|------------------------------------|---------|
| Tapi lijn: | TapiDialer Line                    | T.      |
|            | TapiDialer Line<br>UC Tapi Driver  | 3       |
|            | Bij uitbellen een voorloop 0 gebru | iken.   |
|            |                                    | Opnemen |

More detailed instructions on where to find the Tapi settings are available here: <u>http://help.aiautomatisering.nl/assu/VoiPkoppeling.html</u>

#### **Configuration steps**

1) Start by clicking 'add recognition' in the Recognition Configuration Tool. From the list of applications, choose 'AssuPro', as shown below.

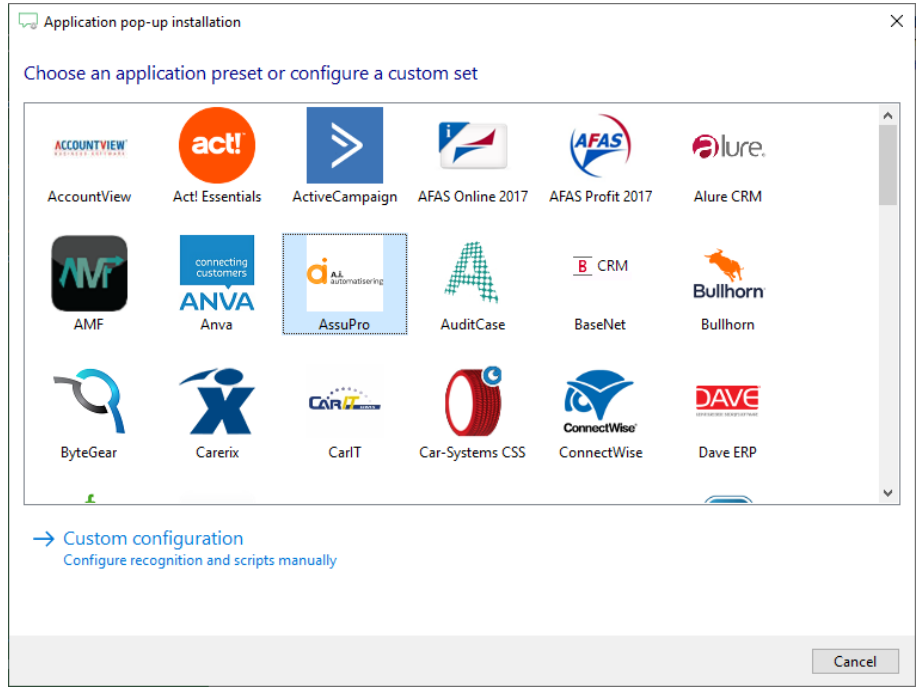

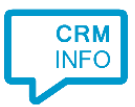

 For method A choose the option 'AssuPro - Excel', for method B choose AssuPro - ODBC and for method C choose AssuPro - no phone number cache. If you choose method C you will directly continue to step 6C.

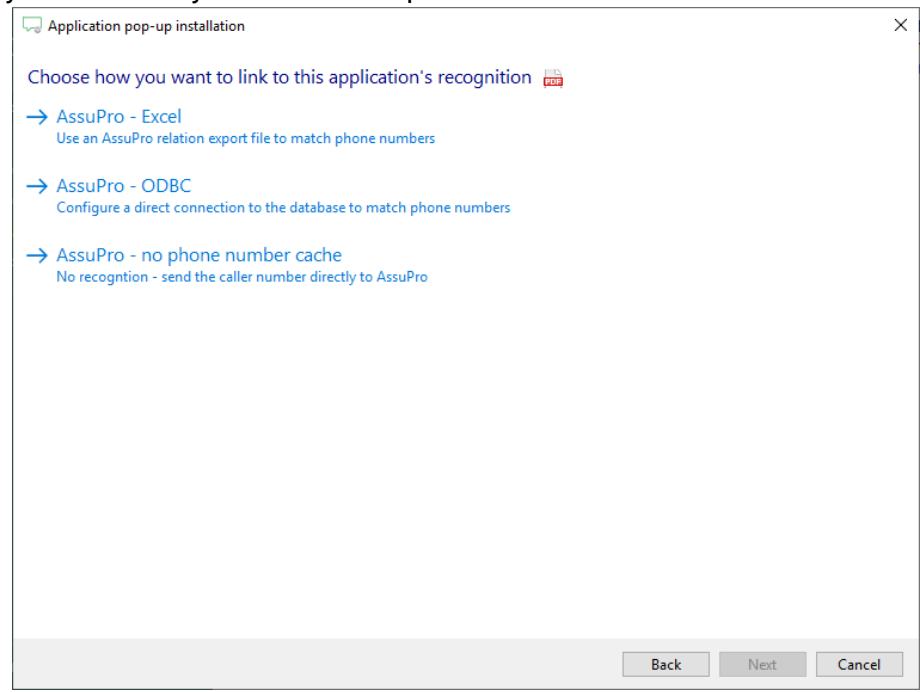

3) A) If you chose to use an export file (method A), then select the excel file containing the exported information for this relation type and the correct sheet.

| 🖵 CloudCTI Recognition Configuration Tool                | × |
|----------------------------------------------------------|---|
| Choose the excel file containing the contact information |   |
| C:\Data\Export XLS-28032017_1021.xls                     |   |
| Choose the sheet containing the recognition info         |   |
| sjabloon 🗸                                               |   |
| Blad3<br>sjabloon                                        |   |
| Specs                                                    |   |
|                                                          |   |
|                                                          |   |
|                                                          |   |
|                                                          |   |
|                                                          |   |
|                                                          |   |
|                                                          |   |
|                                                          |   |
|                                                          |   |
|                                                          |   |
|                                                          |   |
|                                                          |   |
| Back Next Cancel                                         |   |

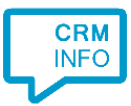

B) If you chose ODBC (method B) then specify the server name and valid credentials. 'Allow saving passing' must also be checked to give access to the Recognition Update Service.

| Q Application pop-up installation                                                                                                    | × |
|----------------------------------------------------------------------------------------------------|---|
| Please configure the data line to note Accube AC COL database       Image: Configure Connection Advanced All         Image: Configure No ODB       Image: Connection Advanced All         Specify the following to connect to SQL Server data:       1. Select or enter a server name:         Image: Configure Connection Image: Context of the server:       Image: Context of the server:         Image: Context of the server:       Image: Context of the server:         Image: Context of the server:       Image: Context of the server:         Image: Context of the server:       Image: Context of the server:         Image: Context of the server:       Image: Context of the server:         Image: Context of the server:       Image: Context of the server:         Image: Context of the server:       Image: Context of the server:         Image: Context of the server:       Image: Context of the server:         Image: Context of the server:       Image: Context of the server:         Image: Context of the server:       Image: Context of the server:         Image: Context of the server:       Image: Context of the server:         Image: Context of the server:       Image: Context of the server:         Image: Context of the server:       Image: Context of the server:         Image: Context of the server:       Image: Context of the server:         Image: Context of the server:       Image: Context of the se |   |
| Back Next Cancel                                                                                                    |   |

4) The CTI Wizard automatically detects the phone number fields. The content of these columns will be indexed for matching the phone number of an incoming call.

|   | Naam             | Email                   | Geslacht            | Telefoon         |
|---|------------------|-------------------------|---------------------|------------------|
|   | ✓ Custom field ✓ | Custom field $\sim$     | Custom field $\sim$ | Phone number V   |
|   | Mobiel           | bram@keylink.yes!       | Male                | +000310648501282 |
|   | Arnold           | aarnold0@fda.gov        | Male                | +31612341001     |
|   | Hall             | jhall1@macromedia.com   | Male                | +31612341002     |
|   | Gilbert          | bgilbert2@creativecommo | Male                | +31612341003     |
|   | Lawrence         | jlawrence3@joomla.org   | Male                | +31612341004     |
|   | Cole             | bcole4@ocn.ne.jp        | Male                | +31612341005     |
|   | Palmer           | apalmer5@huffingtonpost | Female              | +31612341006     |
|   | Torres           | ptorres6@bloomberg.com  | Male                | +31612341007     |
|   | Peters           | epeters7@360.cn         | Male                | +31612341008     |
|   | Gomez            | rgomez8@usa.gov         | Male                | +31612341009     |
|   | Greene           | agreene9@hexun.com      | Female              | +31612341010     |
|   | King             | ckinga@tinyurl.com      | Male                | +31612341011     |
|   | Elliott          | aelliottb@usda.gov      | Male                | +31612341012     |
|   | Stephens         | tstephensc@howstuffwork | Male                | +31612341013     |
|   | Stewart          | cstewartd@china.com.cn  | Male                | +31612341014     |
|   | Morgan           | smorgane@hibu.com       | Male                | +31612341015     |
|   | Owens            | jowensf@nature.com      | Female              | +31612341016     |
|   | Bell             | dbellg@google.ru        | Female              | +31612341017     |
|   | Wright           | swrighth@nature.com     | Male                | +31612341018     |
|   | Hamilton         | nhamiltoni@buzzfeed.com | Female              | +31612341019     |
|   | Coleman          | jcolemanj@elpais.com    | Male                | +31612341020     |
|   | Sims             | bsimsk@addtoany.com     | Male                | +31612341021     |
|   | Stewart          | hstewartl@i2i.jp        | Male                | +31612341022     |
|   | Gardner          | tgardnerm@ehow.com      | Female              | +31612341023     |
|   | Burton           | pburtonn@plala.or.jp    | Male                | +31612341024     |
| ¢ |                  |                         |                     |                  |

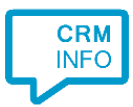

#### 5) Choose which fields to display in the call notification on an incoming call.

| Applic  | cation pop-up installation                                                                 |        |
|---------|--------------------------------------------------------------------------------------------|--------|
| lient o | call notification                                                                          |        |
| Config  | gure the information you want the client to show when a caller is recognized from this set |        |
| 0       | Incoming call<br>Name: Naam<br>Number: Caller number<br>Source: Application name           |        |
| * Windo | ows allows a maximum of 255 characters Add recognition field Add call field                |        |
|         |                                                                                            |        |
|         |                                                                                            |        |
|         |                                                                                            |        |
|         | Back                                                                                       | Cancel |

6) A and B) The pre-configured script uses the AssuPro.Client.Gui.DirectAccess.exe application to show the caller's info within AssuPro with the matching 'Persoon ID'.

| Application pop-up installation                                                                            |                                         |                                                                                                    | ×      |
|----------------------------------------------------------------------------------------------------|-----------------------------------------|----------------------------------------------------------------------------------------------------|--------|
| Configure the application you war<br>The field 'Persoon ID' of the matched recor                           | nt to start<br>d is used to display the | caller's details.                                                                                                    |        |
| Script name                                                                                                | Show Contact                            |                                                                                                    |        |
| Program                                                                                                    | c:\\Program Files                       | ; (x86)\\Assu\\Client\\AssuPro.Client.Gui.DirectAccess.                                                                                                    | Browse |
| Arguments                                                                                                  | \$(Persoon ID)                          |                                                                                                    |        |
| Click on a recognition field to add it to the<br>id<br>first_name<br>Naam<br>Email<br>Geslacht<br>Telefoon | arguments                               | Click on a call field to add it to the arguments<br>Caller number<br>Caller name<br>Device number<br>Devine name<br>Ddi number<br>Ddi name<br>Start time<br>Application name |        |
| Test script                                                                                                |                                         | Next                                                                                                    | Cancel |

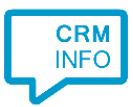

C) The pre-configured script uses the AssuPro.Client.Gui.DirectAccess.exe application to trigger a notification directly within AssuPro with the 'nottel' parameter and the caller's phone number.

| Application pop-up installation                                                       |                                                                                           |       |
|---------------------------------------------------------------------------------------|-------------------------------------------------------------------------------------------|-------|
| Configure the application you want t                                                  | o start                                                                                   |       |
| Please check the path to the AssuPro.Client.Gu<br>to directly open the caller's card. | ii.DirectAccess.exe application. Note that you could replace the 'nottel' option with 'pe | rtel' |
| Script name                                                                           | Notify AssuPro                                                                            |       |
| Program                                                                               | c:\Program Files (x86)\Assu\Client\AssuPro.Client.Gui.DirectAccess.exe Browse             |       |
| Arguments                                                                             | nottel:#(Caller number)                                                                   |       |
| Device number<br>Device name<br>Ddi number<br>Ddi name<br>Start time                  |                                                                                           |       |
| Automatically execute this action                                                     |                                                                                           |       |
| Test script                                                                           | Next Canc                                                                                 | el    |

7) After you have configured the script you can configure additional scripts or click 'next' to continue.

| Same Application pop-up installation                                                                                       | ×          |
|----------------------------------------------------------------------------------------------------|------------|
| Which actions do you want to perform?<br>The 'Notify AssuPro' script is configured. Optionally, you can add extra scripts. |            |
| Notify AssuPro<br>Send the caller number to AssuPro to trigger a notification.                                             | ŵ          |
| → Add a new script<br>Choose from a list of predefined scripts or create a custom script                                   |            |
|                                                                                                    |            |
|                                                                                                    |            |
|                                                                                                    |            |
|                                                                                                    |            |
|                                                                                                    |            |
|                                                                                                    |            |
| Back                                                                                                    | ext Cancel |

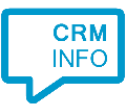

## 8) Check the configuration summary and click finish the integration with AssuPro

| Application pop-up installation                                                                         | ×      |
|----------------------------------------------------------------------------------------------------|--------|
| Summary                                                                                                 |        |
| Application                                                                                             |        |
| AssuPro                                                                                                 |        |
| Recognition                                                                                             |        |
| No recognition has been configured                                                                      |        |
| Scripts                                                                                                 |        |
| Notify AssuPro: Open application c:\Program Files (x86)\Assu\Client\AssuPro.Client.Gui.DirectAccess.exe |        |
|                                                                                                    |        |
|                                                                                                    |        |
|                                                                                                    |        |
|                                                                                                    |        |
|                                                                                                    |        |
|                                                                                                    |        |
|                                                                                                    |        |
|                                                                                                    |        |
|                                                                                                    |        |
|                                                                                                    |        |
|                                                                                                    |        |
| Back Finish                                                                                             | Cancel |